## Como acessar o novo e-mail do IPSM

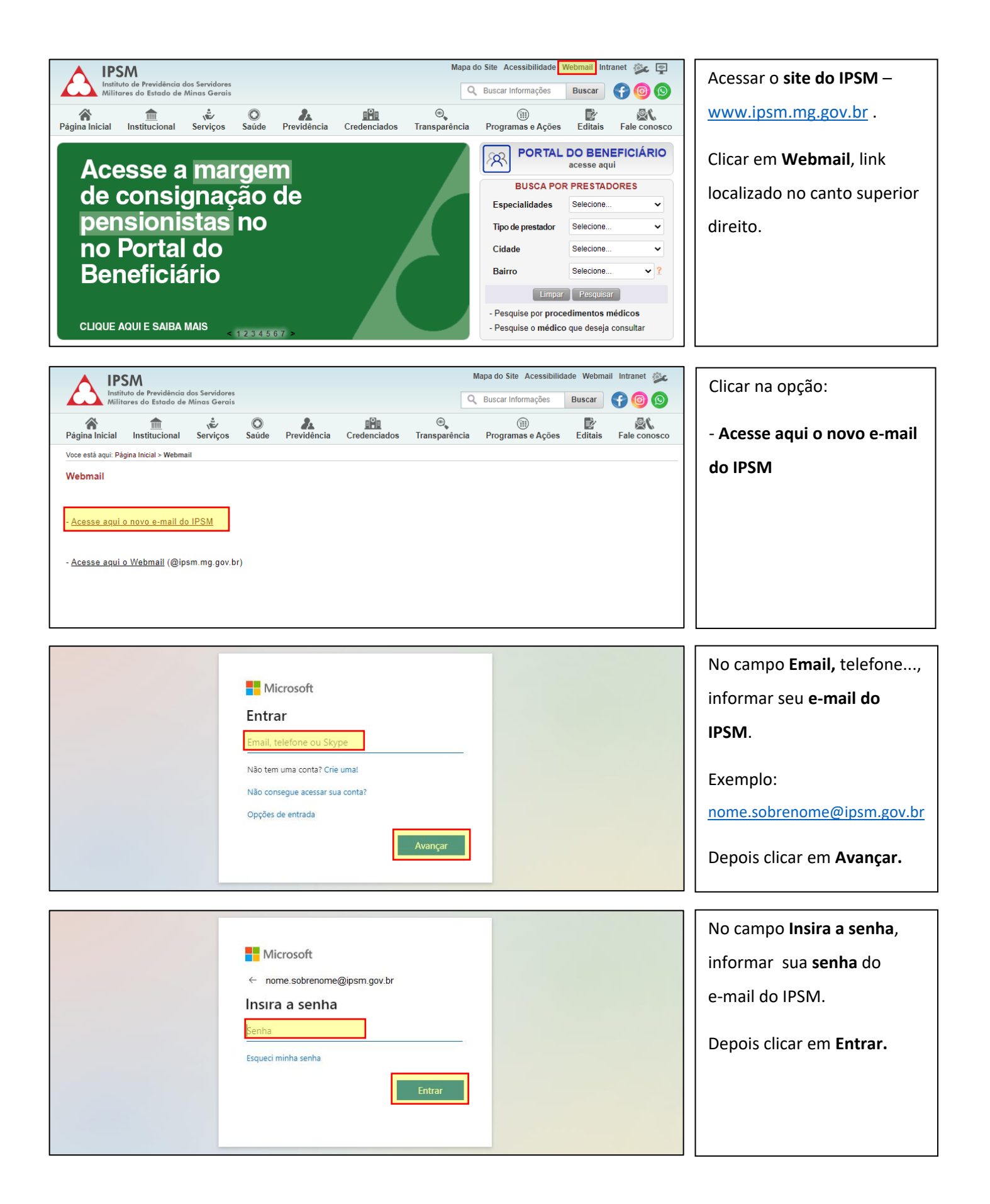

| o           | ~          |              | 8       | R <del>t</del> | $\rightarrow$           |
|-------------|------------|--------------|---------|----------------|-------------------------|
| Outlook     | To Do      | Calendário   | Pessoas | Suplementos    | Todos os<br>aplicativos |
| Calendário  | 0          |              |         |                |                         |
| couto foiro | 1 de seten | obro de 2020 |         |                |                         |

Para acessar o e-mail basta clicar em Outlook.

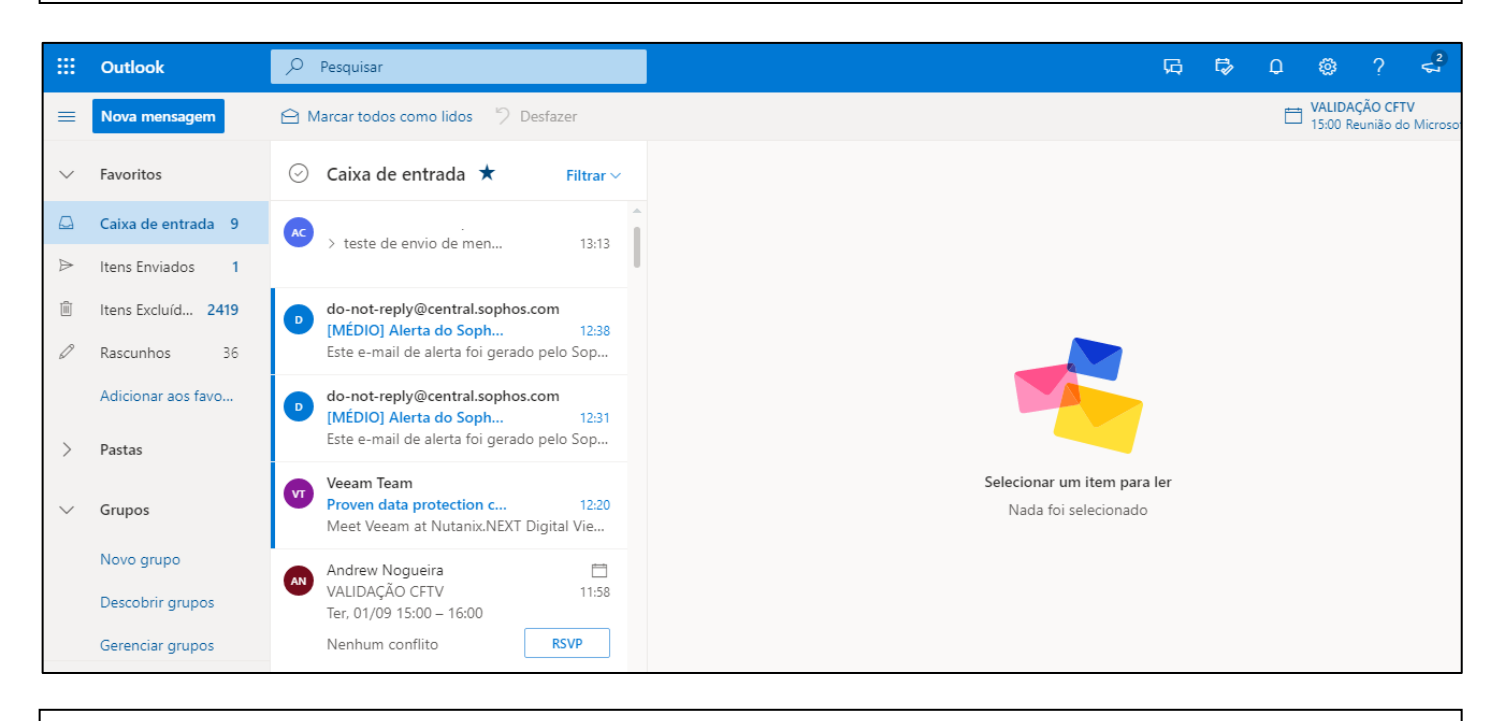

O e-mail será aberto na página, conforme exemplo acima.